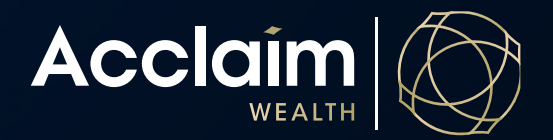

## Setting Up Auto Rebalancing for Managed Funds

**Help Guide** 

Please note that if there is a trading account linked to this member portfolio, you will not be able to establish an auto rebalance of the managed fund portion of the investments. This function is for a Managed Fund Portfolio <u>only</u>.

- 1. Search for the client
- 2. Click on the Account menu arrow next to the client's name

Dejong AMGPSU AMG Acclaim Super - A0020921 (Active)

3. Under Manage, click on Investment instructions

| >                      |                           |                                                                  |  |  |  |  |
|------------------------|---------------------------|------------------------------------------------------------------|--|--|--|--|
| Dejong AMGPSU          |                           |                                                                  |  |  |  |  |
| View                   | Manage                    | Transact                                                         |  |  |  |  |
| > Account summary      | > Mailing address         | > Switch investments                                             |  |  |  |  |
| > Account valuation    | > Investment instructions | > One-off portfolio rebalance                                    |  |  |  |  |
| > Account balance      | Regular savings plan      | > Make a Contribution or request                                 |  |  |  |  |
| Transactions           | Nominated beneficiaries   | rollover from another fund                                       |  |  |  |  |
| > Performance          | Adviser remuneration      | <ul> <li>Tax deduction for personal<br/>contributions</li> </ul> |  |  |  |  |
| Asset allocation       |                           | Account transfer                                                 |  |  |  |  |
| > Benefit details      | _<br>_                    | > Withdrawal request                                             |  |  |  |  |
| > Investment gain/loss |                           |                                                                  |  |  |  |  |
| ➤ Fee Summary          |                           |                                                                  |  |  |  |  |

4. Select [Edit] at the top right of the Investment Instructions screen to change the current Account Rebalance Instructions.

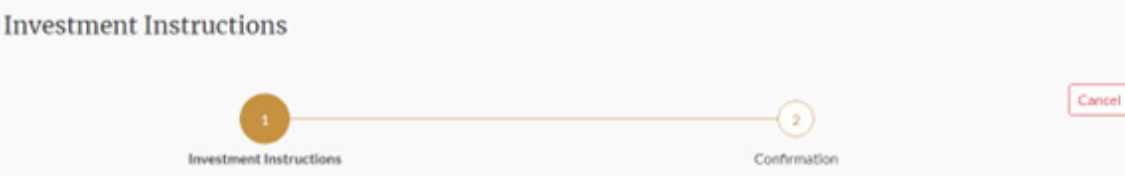

5. Select Yes under Automatically Rebalance Select the Rebalance Frequency Set the Next Rebalance Date

## Account Rebalance Instructions

| Automatically Rebalance                | No               |     |     |     |     |         | 0 |
|----------------------------------------|------------------|-----|-----|-----|-----|---------|---|
| Rebalance Frequency                    | Half-Yearly      |     |     |     |     | ~       | • |
| Next Rebalance Date                    | 1                | • [ |     |     |     | <b></b> | - |
|                                        |                  |     | <   | 20  | 21  | >       |   |
| Automatic Buy, Sell And Re             | balance Profiles |     | Jan | Feb | Mar | Apr     |   |
| No investments added to the investment | profile.         |     | May | Jun | Jul | Aug     |   |
| Add/Modify Investment                  |                  |     | Sep | Oct | Nov | Dec     |   |

- 6. To alter existing or add new managed funds to the rebalance profile, please select Add/Modify Investment.
- 7. Enter Investment name, tick selection then click [Add to Selection]. Repeat if more than one required.

| Investment Search |  | × |
|-------------------|--|---|
|-------------------|--|---|

| Filter Search By        | Enter Investment                                   |  |  |  |  |  |
|-------------------------|----------------------------------------------------|--|--|--|--|--|
| <b>Funds</b>            | V Clear                                            |  |  |  |  |  |
| Code                    | Investment name                                    |  |  |  |  |  |
| VAN0001                 | Vanguard Australian Fixed Interest Index Fund      |  |  |  |  |  |
| VAN0025                 | Vanguard Australian Govt Bond Index                |  |  |  |  |  |
| VAN0004                 | Vanguard Australian Property Securities Index Fund |  |  |  |  |  |
| VAN0104                 | Vanguard Australian Shares High Yield Fund         |  |  |  |  |  |
| VAN0002                 | Vanguard Australian Shares Index Fund              |  |  |  |  |  |
| VAN0108                 | Vanguard Balanced Index Fund                       |  |  |  |  |  |
| VAN0109                 | Vanguard Conservative Index Fund                   |  |  |  |  |  |
| VAN0005                 | Vanguard Emerging Markets Shares Index             |  |  |  |  |  |
| VAN0023                 | Vanguard Global Infrastructure Index Fund          |  |  |  |  |  |
| VAN0110                 | Vanguard Growth Index Fund                         |  |  |  |  |  |
| Remove Add To Selection | « First Prev Page 1 of 2 Next Last »               |  |  |  |  |  |
| Selected Investment(S)  |                                                    |  |  |  |  |  |

## CASHACCT Cash Account (Current Investment) AMGCMA Cash Management Account (Current Investment)

Cancel

2

8. An automatic buy profile must be established using percentages of total portfolio value. The automatic buy profile will allocate all new money in accordance with the percentage values added, and the rebalance profile will align the portfolio to your requested percentages in the date frequency selected.

You can exclude certain funds from future investment and rebalance by ticking the Exclude button. Enter value of Rebalance Profile in selected funds.

| Code              | Investment                       | Туре    | Automatic buy profile % | / | Rebalance<br>Profile |      | Exclude |
|-------------------|----------------------------------|---------|-------------------------|---|----------------------|------|---------|
| AMGIDX-BAL        | AMG Index Balanced               | Managed | 100.00                  | % | 20.00                | %    | ×       |
| AMGIDXP-GRO       | AMG Index Growth (Pension)       | Managed | 0.00                    | % | 20.00                | %    |         |
| AMGIDXP-CON       | AMG Index Conservative (Pension) | Managed | 0.00                    | % | 30.00                | %    |         |
| AMGIDX-FI         | AMG Index Fixed Interest         | Managed | 0.00                    | % | 30.00                | %    |         |
| Add/Modify Invest | tment                            |         |                         |   |                      |      |         |
| Cancel            | Edit Save To Resume              |         |                         |   |                      | Next | >       |

## 10. Tick to confirm, click [Submit]

9.

Automatic Buy, Sell And Rebalance Profiles

| Action required                                   | Tick to confirm |
|---------------------------------------------------|-----------------|
| I confirm the client has requested the alteration |                 |
| Back Cancel Edit Save To Resume                   | Submit          |